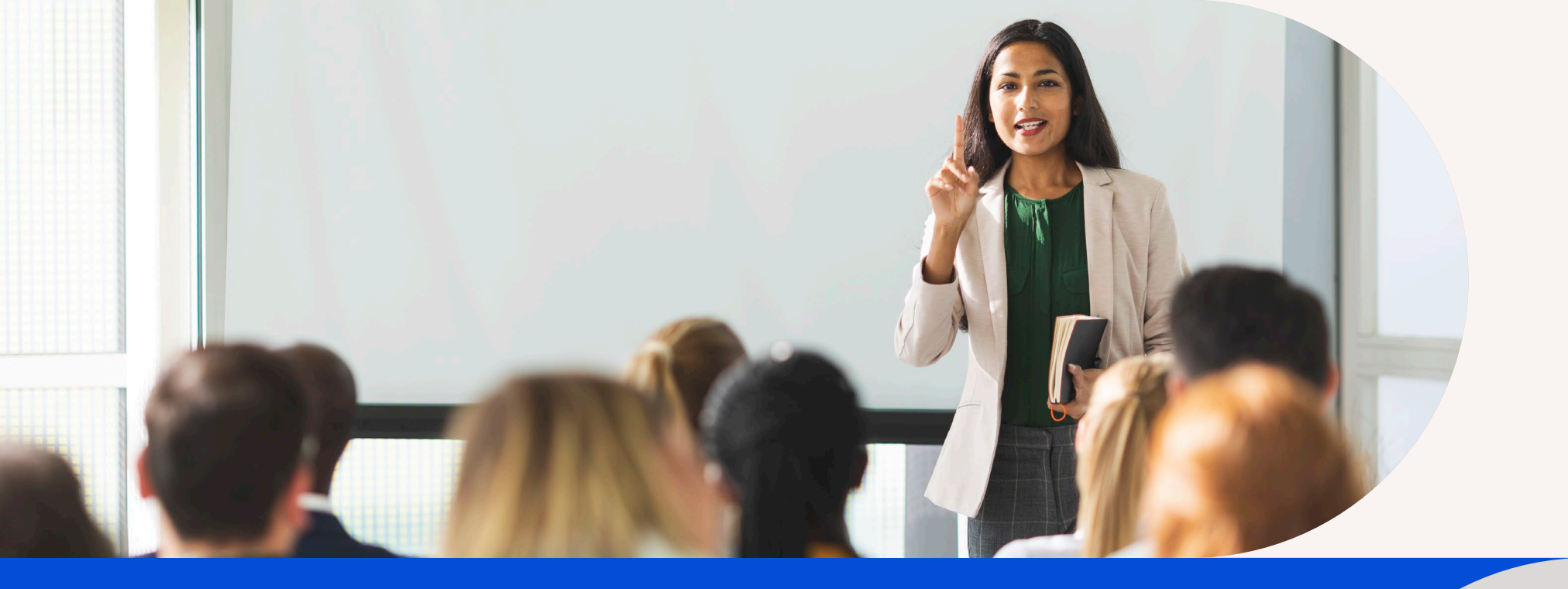

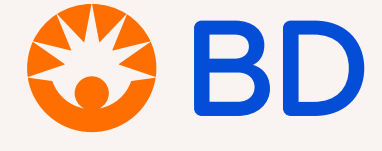

# How to use the BD Learning Academy

User Guide for Learners

**BD** Learning Academy

# Welcome to the BD Learning Academy!

As of December 2024, the portal includes learning related to the use of products in our Medication Management System, Medication Delivery Solutions and Specimen Management portfolios as well as the Arctic Sun™ Stat Temperature Management System. We will continue to expand as additional learning materials are available

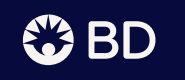

# Registration and log-in

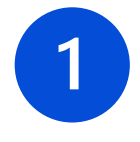

Visit <u>https://academy.bd.com/</u>

Register/Sign-in is in the top right corner.

If you have an existing account for My BD Learning, the BD Customer Care Portal, MedBank, or any other BD account, you can log in using your existing account information for single sign-on and go to step 4.

If you are new to a BD portal, click Sign up now -

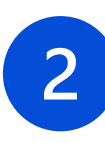

Enter your email address and click the link to validate your email. The validation email will come from Microsoft.com and be active for 20 minutes after it is sent.

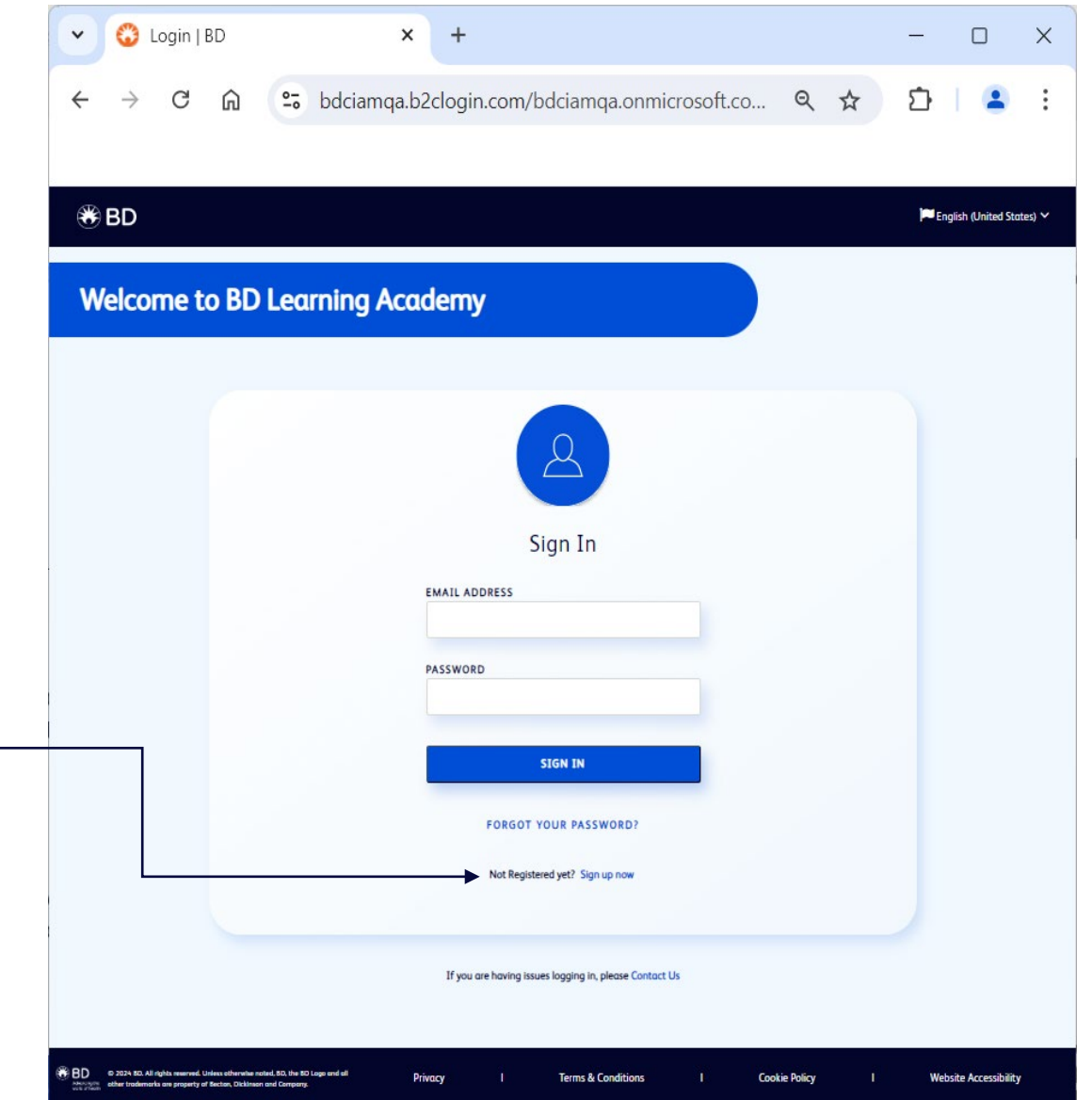

### BD Learning Academy

🏵 BD

# Registration and log-in

3

Select your main facility or clinic location from the list versus a specific department (unless specifically directed by your educator). The address will prepopulate after Facility selection.

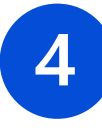

To customize your BD Learning Academy experience, you must answer two questions on Step 4 of Registration.

- Will you manage and assign courses for other facility users?
- What learning content are you most interest in reviewing?
- You may enter your license number, if desired

| G 🕞 25 profile.bd.com/?client                                                 | _id=f130b8c8-4d94-4b32 🗪 🔍 🛣                                                                                                    | 🔋 🌶 🌞 🧞 🖉 💟 💆 🕟 🖪 🙆 👫 ይ                                                                                                    |  |  |
|-------------------------------------------------------------------------------|----------------------------------------------------------------------------------------------------|----------------------------------------------------------------------------------------------------|--|--|
| Bookmarks 🐡 Salesforce 😚 Academy                                              | 💜 My Tasks 🛛 👹 CIAM Admin 🛛 💁 LearningAcader                                                                                             | my E 🗭 Litmos Support 😵 MyBDL PROD 🛛 👋 🗋                                                                                                    |  |  |
| D                                                                             |                                                                                                    | 🏴 English (United States) 🗸 🛛 Hello, 💧                                                                                                    |  |  |
|                                                                               |                                                                                                    |                                                                                                    |  |  |
| Learning Academy                                                              | Registration                                                                                                    |                                                                                                    |  |  |
|                                                                               |                                                                                                    |                                                                                                    |  |  |
| Registration Steps                                                            | Step 3                                                                                                    |                                                                                                    |  |  |
| Facility Information                                                          |                                                                                                    |                                                                                                    |  |  |
| 1. Email Address                                                              | All fields marked as * are required.                                                                                                    |                                                                                                    |  |  |
| 2. Basic Information                                                          | Please select a facility from the list below. If your facility is not found, select 'Other' and enter the details of your facility manu: |                                                                                                    |  |  |
|                                                                               |                                                                                                    |                                                                                                    |  |  |
|                                                                               | FACILITY NAME *                                                                                                    |                                                                                                    |  |  |
| 3. Facility Information                                                       | FACILITY NAME * Facility Name                                                                                                    | ~                                                                                                    |  |  |
| 3. Facility Information                                                       | FACILITY NAME * Facility Name FACILITY NAME *                                                                                            | ♥<br>FACILITY ADDRESS *                                                                                                    |  |  |
| 3. Facility Information<br>4. BD Learning Academy                             | FACILITY NAME * Facility Name FACILITY NAME *                                                                                            | ♥<br>FACILITY ADDRESS *                                                                                                    |  |  |
| 3. Facility Information<br>4. BD Learning Academy<br>5. Complete Registration | FACILITY NAME * Facility Name FACILITY NAME * FACILITY CITY *                                                                            | FACILITY ADDRESS * FACILITY STATE/PROVINCE *                                                                                                    |  |  |
| 3. Facility Information<br>4. BD Learning Academy<br>5. Complete Registration | FACILITY NAME * FACILITY NAME * FACILITY CITY *                                                                                          | FACILITY ADDRESS *                                                                                                    |  |  |
| 3. Facility Information<br>4. BD Learning Academy<br>5. Complete Registration | FACILITY NAME * FacIlITY NAME * FACILITY CITY * FACILITY ZIP/POSTALCODE *                                                                | FACILITY ADDRESS *                                                                                                    |  |  |
| 3. Facility Information<br>4. BD Learning Academy<br>5. Complete Registration | FACILITY NAME *  FACILITY NAME *  FACILITY CITY *  FACILITY ZIP/POSTALCODE *                                                             | FACILITY ADDRESS *         FACILITY STATE/PROVINCE *         FACILITY COUNTRY *         Facility Country                                             |  |  |
| 3. Facility Information<br>4. BD Learning Academy<br>5. Complete Registration | FACILITY NAME *  FACILITY NAME *  FACILITY CITY *  FACILITY ZIP/POSTALCODE *                                                             | FACILITY ADDRESS *         FACILITY STATE/PROVINCE *         FACILITY COUNTRY *         FACILITY COUNTRY *         Facility Country         CONTINUE |  |  |

# Registration and log-in

5

Complete the registration steps as prompted. If your email address is pre-approved, the system will log you directly in. Otherwise, your account will be reviewed. Look for the approval email from <u>help@cpsupport.com</u>.

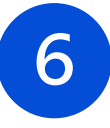

Next time you log in, return to <u>https://academy.bd.com/</u>, and enter your email address and password to login and get started.

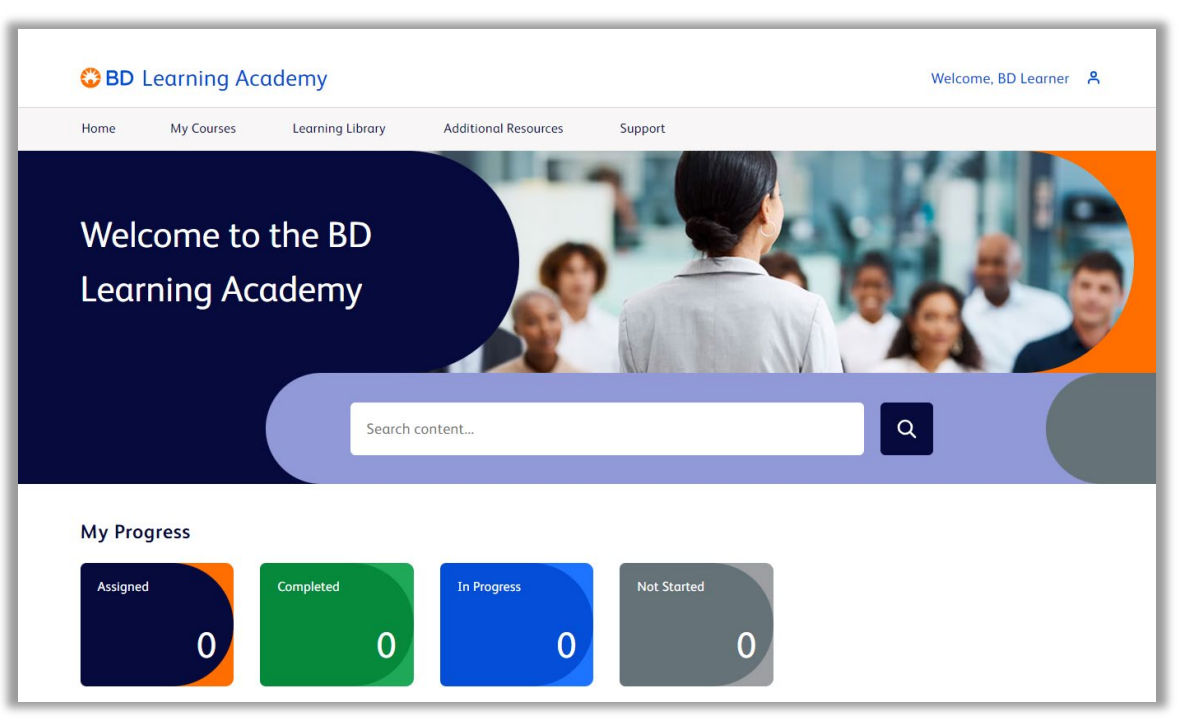

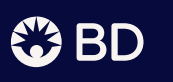

# Getting Started: Join a Team or Teams

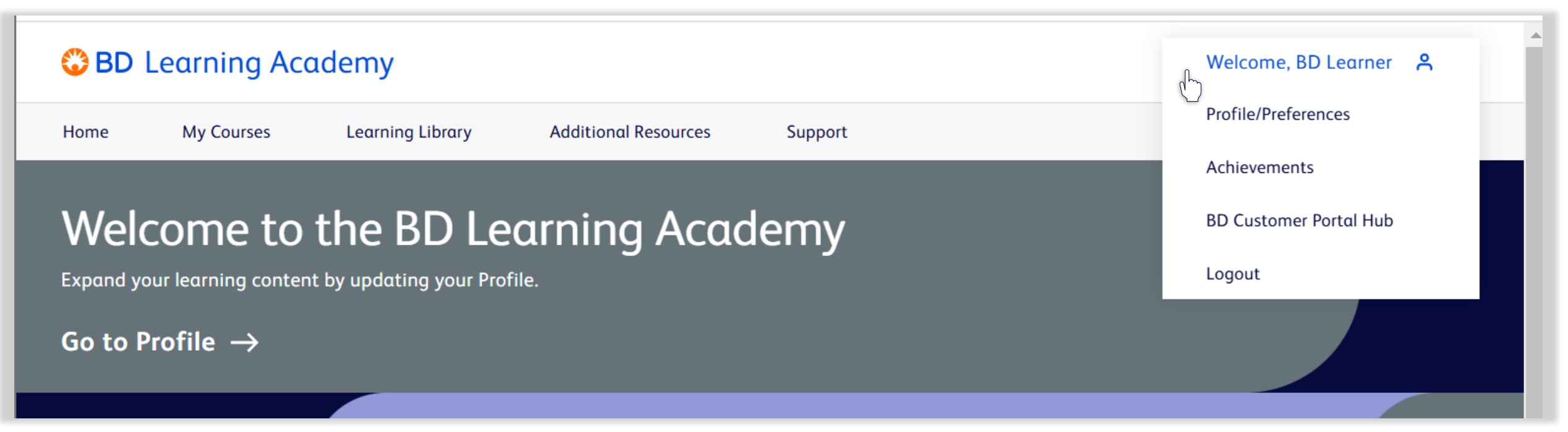

Your Learning Library has been prepopulated with general courses associated with the learning content selected at registration. You can expand this content to include additional courses through the Profile page.

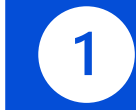

Navigate to your <u>profile/preferences</u> page.

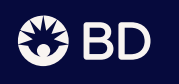

## Getting Started: Join a Team or Teams

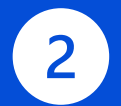

Select appropriate Interest Areas to gain access to courses in the Learning Library under **My Topics** tab.

Navigate to **My Teams** tab and select "Join Teams" to access the appropriate facility teams and cohorts.

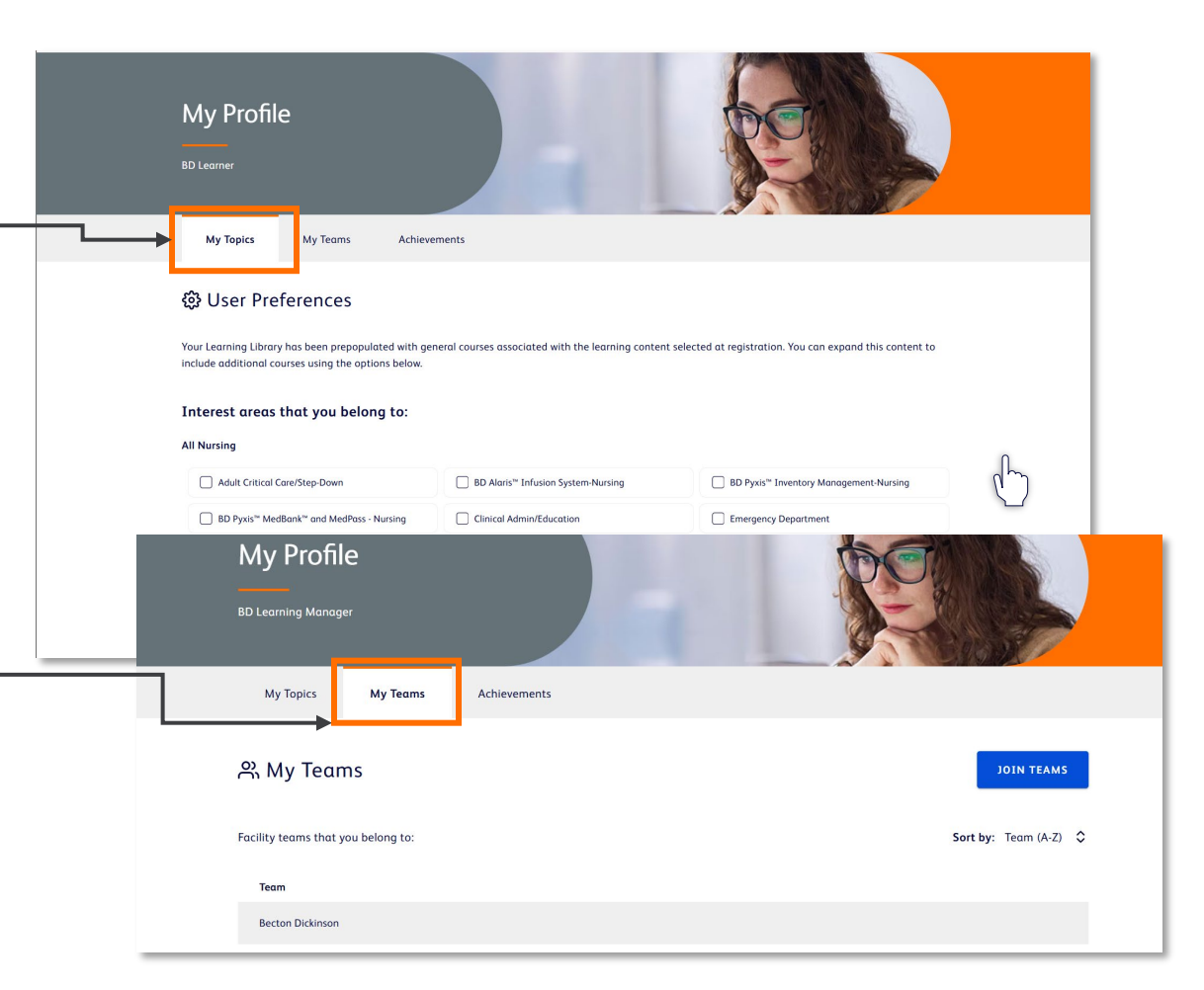

# Getting Started: Join a Team or Teams

| 2 |  |
|---|--|
| J |  |
|   |  |

Click Select next to add any Facility Teams or Interest Areas. Content associated with these Teams will load in your Learning Library after updates are saved.

Selected Teams will appear in the column on the right.

Once you've completed all your selections, click Join.

| Select team(s) to join                              |        | ×                                  |
|-----------------------------------------------------|--------|------------------------------------|
| Facility Teams                                      | As     | sign to:                           |
| Q. Search teams                                     |        |                                    |
| Be ton Dickinson / All Nursing / ILT Sessions       | SELECT |                                    |
| Be ton Dickinson / All Nursing / June 24 starters   | SELECT |                                    |
| Becton Dickinson / All Pharmacy                     | SELECT |                                    |
| Becton Dickinson / All Allied Health / Sonagraphers | SELECT |                                    |
| Becton Dickinson / All Nursing / 4th Floor East     | SELECT |                                    |
| Becton Dickinson / All Physician                    | SELECT |                                    |
| Becton Dickinson / All Nursing / Outpatient         | SELECT |                                    |
| Becton Dickinson / Pharmacy                         | SELECT | Choose teams that you want to join |
|                                                     |        |                                    |
|                                                     |        |                                    |
|                                                     |        |                                    |
|                                                     |        |                                    |
|                                                     |        |                                    |
|                                                     |        |                                    |
|                                                     |        |                                    |
|                                                     |        |                                    |
|                                                     |        |                                    |
|                                                     |        |                                    |
|                                                     |        | 0 team(s) assigned CANCEL JOIN     |

# Browse and Search the Learning Library

There are many courses available in the Learning Library so there's no need to wait for one to be assigned to you. Click the Learning Library link in the navigation bar.

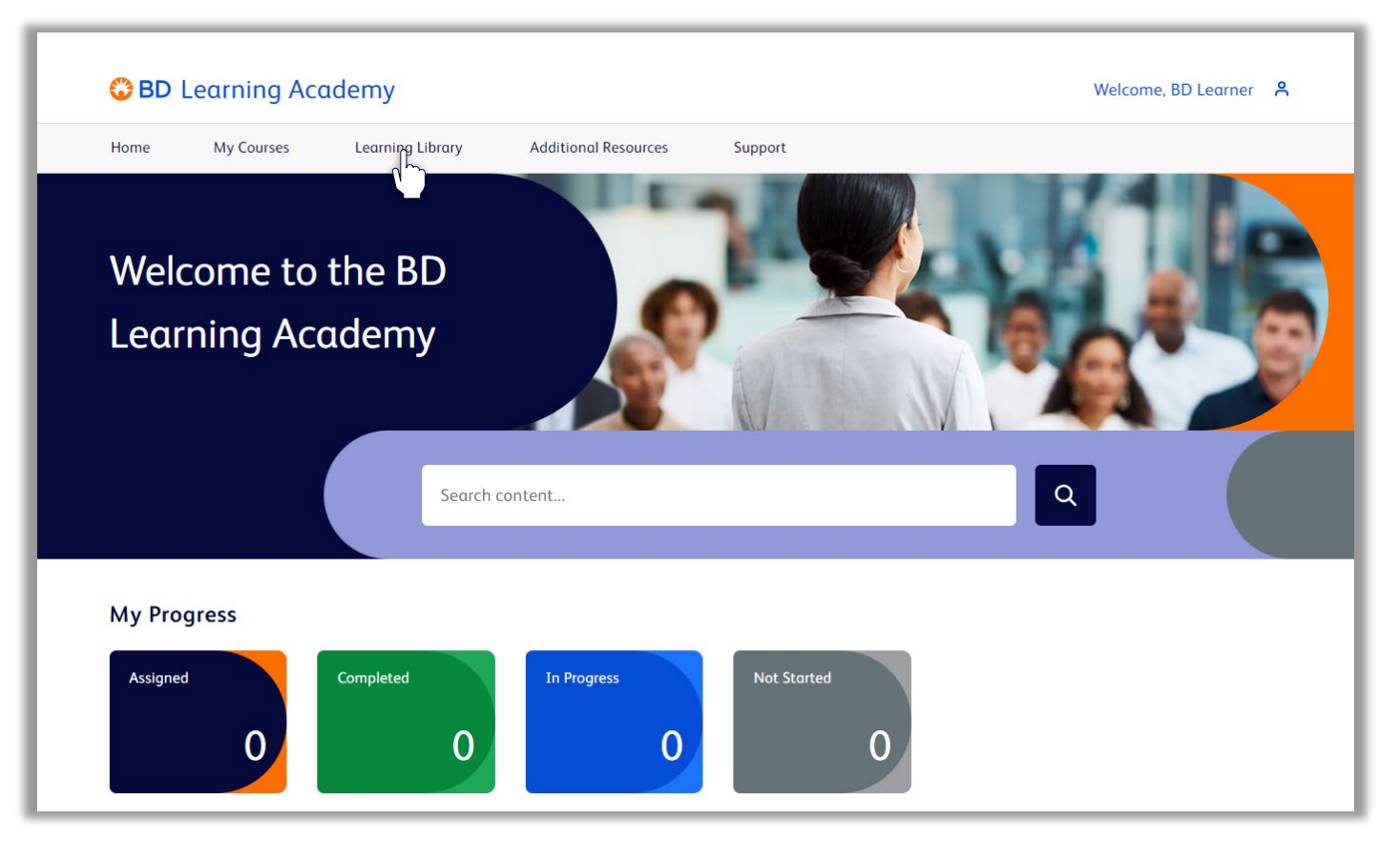

# Browse and Search the Learning Library

Search for a keyword by typing in the search box.

You can also narrow results by learning type, topics and more by clicking the available filters.

Once you've found your desired course, click Start Learning.

Your course will open in a new tab.

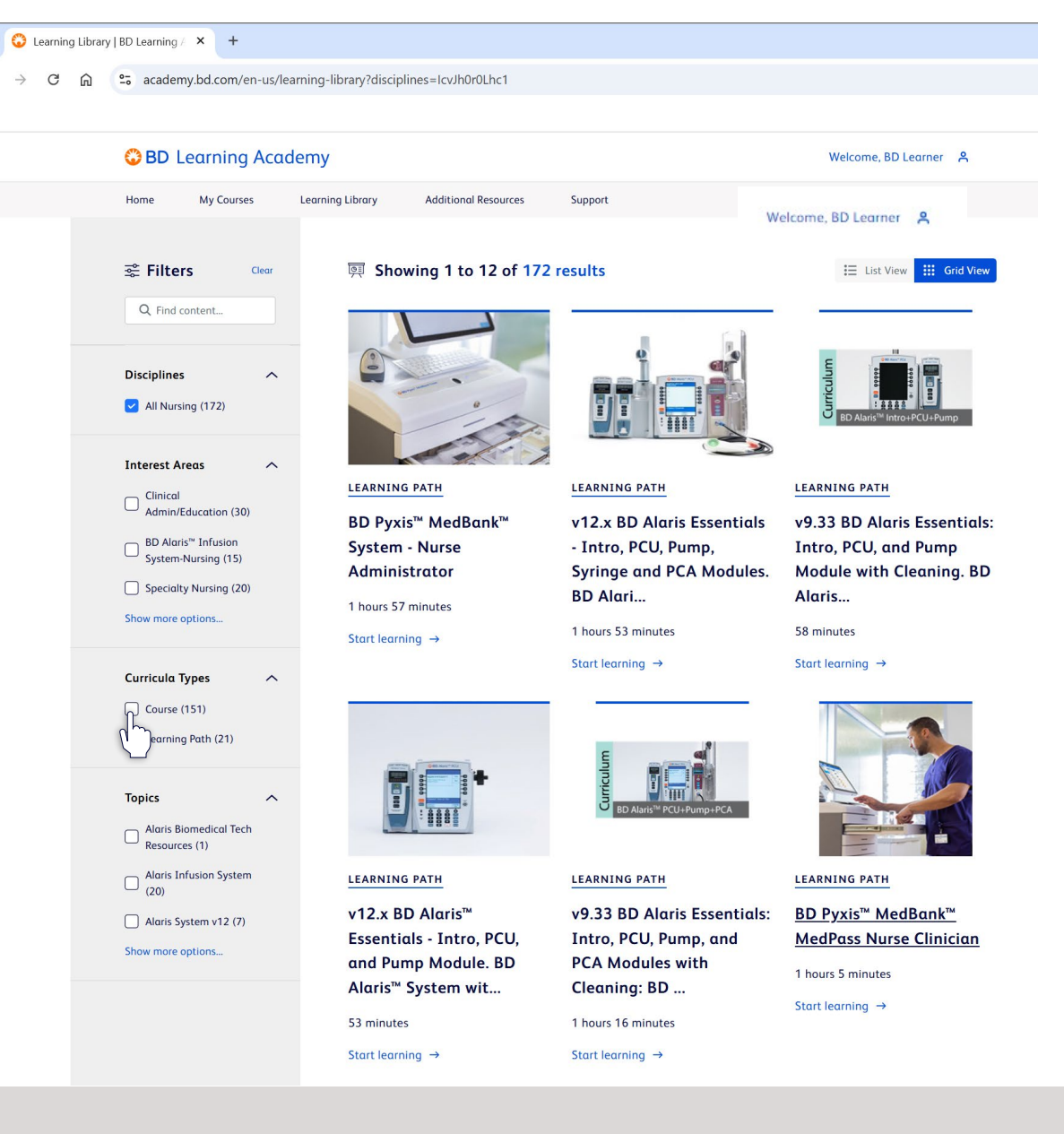

### BD Learning Academy

BD

### BD LEARNING ACADEMY

11

# View and Take Assigned Courses

From the Homepage or My Courses tab, click on the Blue Assigned button and select Start Learning associated with a listed course.

To take a course not assigned to you – visit the **Learning Library** and select **Course Details** and then **Open Course**.

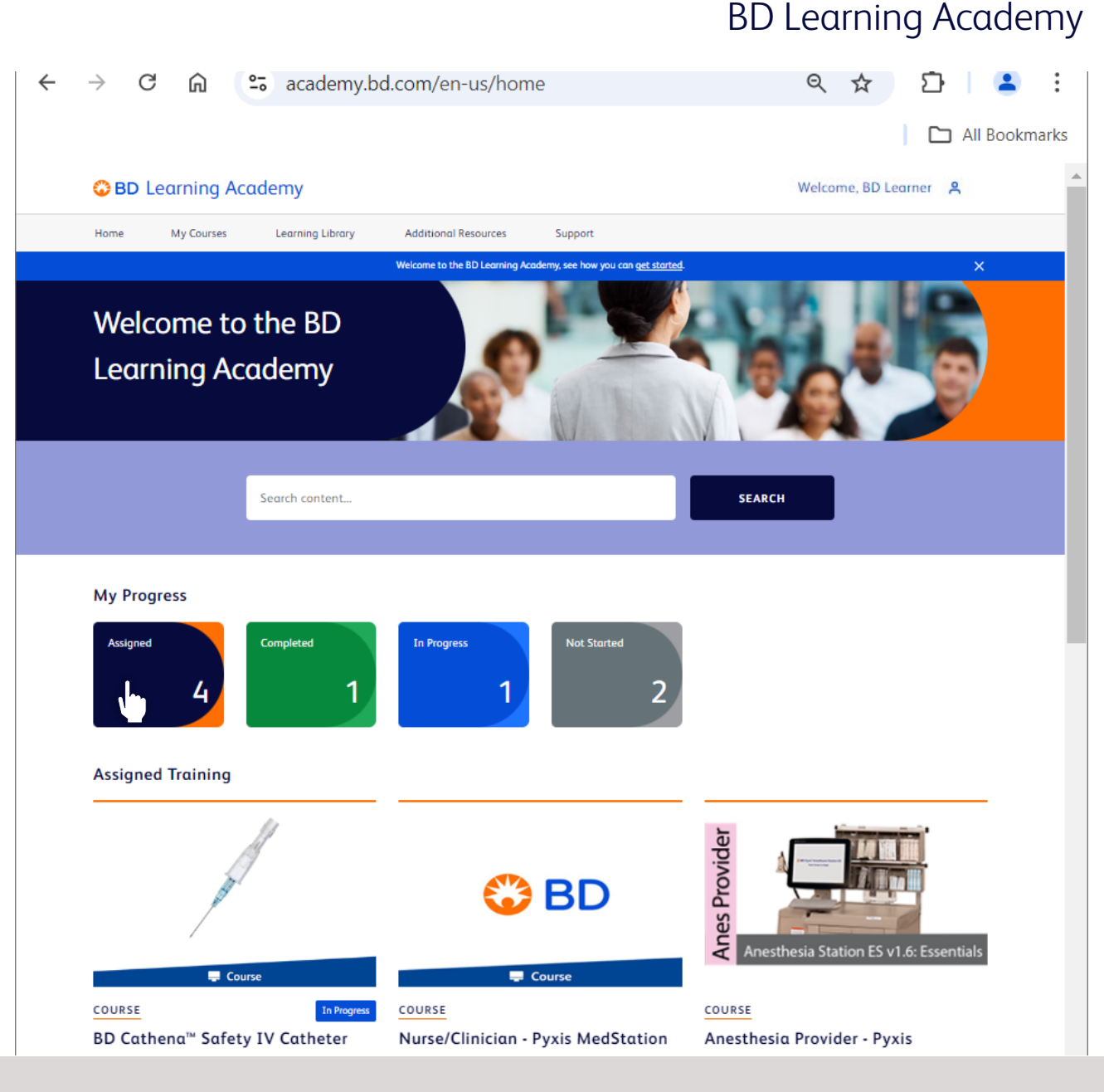

BD

# View your Achievements

From the **Homepage** click on your username, then click **Profile**.

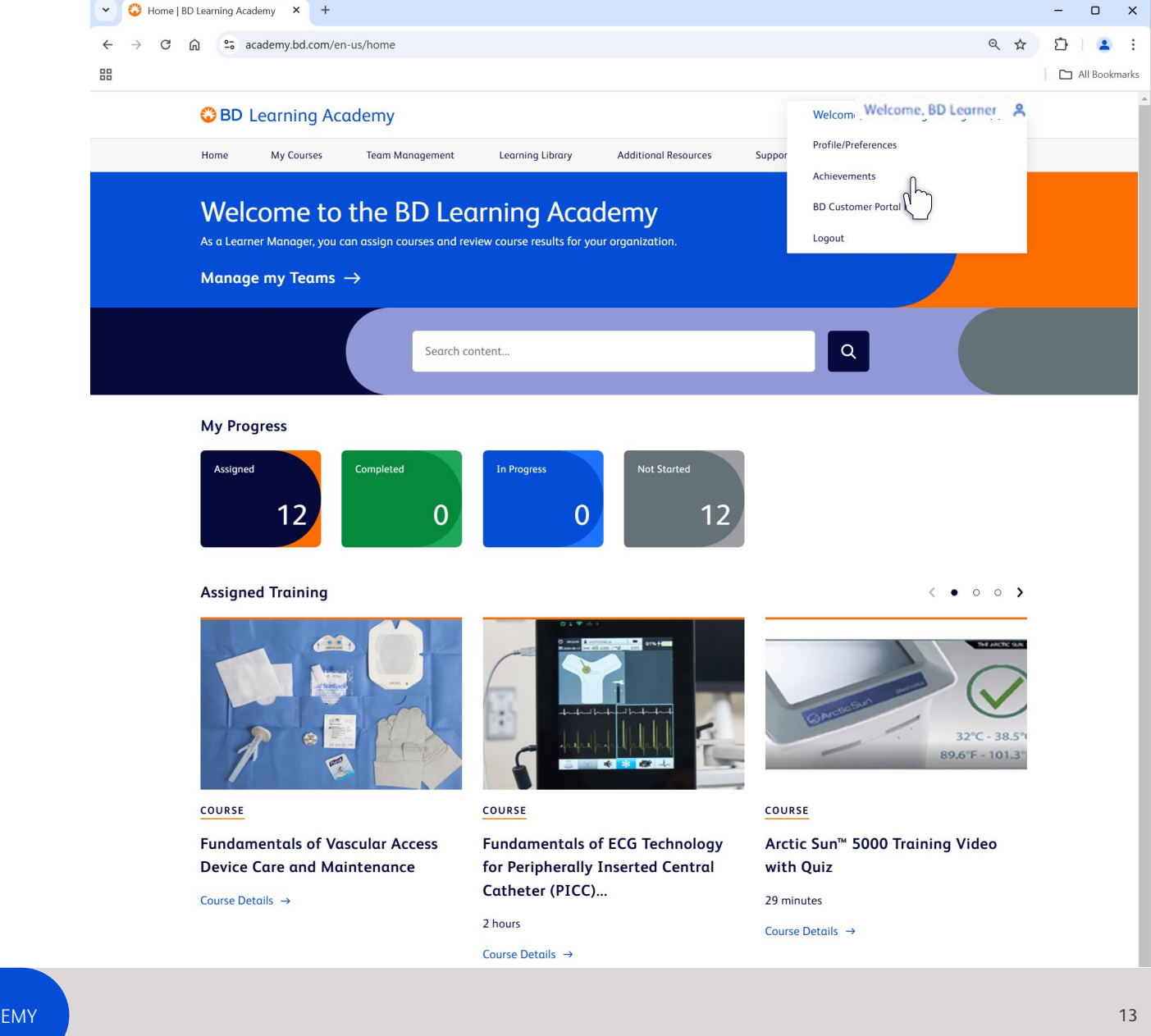

### View your Achievements

### BD Learning Academy

On your profile page, click the **Achievements** tab to view all your achievements.

Certificates are available to re-download if you open the course and view the Achievements listed within the course.

| 😳 BD Learning Acade                                    | my                                                                                                    | Welcome, BD Learner                                                 |
|--------------------------------------------------------|----------------------------------------------------------------------------------------------------|---------------------------------------------------------------------|
| Home My Courses L                                      | earning Library Additional Resources Su                                                                                                    | ppport                                                              |
| My Profile<br>BD Learner                               |                                                                                                    |                                                                     |
| My Topics My Tean                                      | Achievements                                                                                                    |                                                                     |
| 쫉 Filters Clear                                        | Ω Showing 1 to 1 of 1 achieve                                                                                                    | ements                                                              |
| Sort By Completed Date Desc 💙                          | Med Link Queue & Wast                                                                                                    | te for ES v1.7.x - Remote Wasting                                   |
| Completion Date   Last 30 Days Last 60 Days Date Range | Take again →                                                                                                    |                                                                     |
| CHOOSE DATE RANGE                                      |                                                                                                    |                                                                     |
| © 2024 BD<br>Advancing the<br>world of health          | D. All rights reserved. BD and the BD<br>ademarks of Becton, Dickinson and<br>All other trademarks are the property Contact Us Con<br>pective owners. | okies Preferences Privacy Center Terms of Use Website Accessibility |
|                                                        |                                                                                                    |                                                                     |